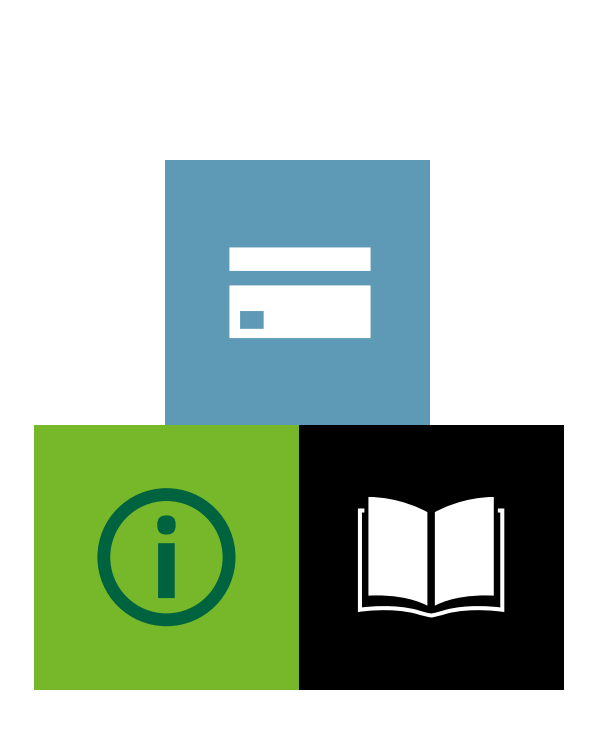

CARDNET

# LLOYDS BANK ONLINE PAYMENTS

Virtual Terminal Demonstration

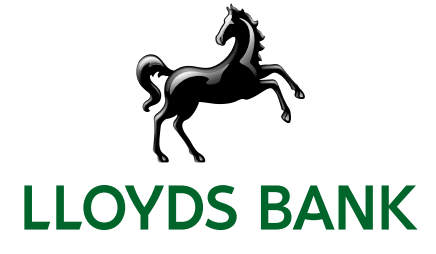

#### Contents

| Logging in               | 1  |
|--------------------------|----|
| Processing payments      | 2  |
| Reports                  | 3  |
| Reporting Results        | 4  |
| Dashboard                | 5  |
| Refunds                  | 6  |
| Administration           | 7  |
| Users                    | 8  |
| Email receipt settings   | 9  |
| Email receipt example    | 10 |
| Customising payment page | 11 |
|                          |    |

# Logging in

- 1. URL A URL will be required to access the Payment Gateway. So this enables you to take payments as long as you have an internet connection.
- 2. Username and Password and select 'LOG IN'.

|                                            | And the second second se |                 |
|--------------------------------------------|----------------------------------------------------------------------------------------------------|-----------------|
| 1 🚯 🔀 https://teit.ipg-online.com/vt/login | P + 🖨 C 🔀 Internet Payment Gateway 😕                                                                                                    | n * 0           |
| File Edit View Favorites Tools Help        |                                                                                                    |                 |
| 5                                          |                                                                                                    |                 |
| LLOYDS BANK                                |                                                                                                    |                 |
| N                                          |                                                                                                    |                 |
|                                            |                                                                                                    |                 |
|                                            | LOGIN                                                                                                    |                 |
|                                            | You may below unknown employ if it is the same as bitremane.                                                                                                    |                 |
|                                            | STORENAME                                                                                                    |                 |
|                                            | 2220540004                                                                                                    |                 |
|                                            | 2                                                                                                    |                 |
|                                            | USERNAME                                                                                                    |                 |
|                                            |                                                                                                    |                 |
|                                            | PASSWORD                                                                                                    |                 |
|                                            |                                                                                                    |                 |
|                                            | LOG IN +                                                                                                    |                 |
|                                            |                                                                                                    |                 |
|                                            |                                                                                                    |                 |
|                                            |                                                                                                    |                 |
|                                            |                                                                                                    |                 |
|                                            |                                                                                                    |                 |
|                                            |                                                                                                    |                 |
|                                            |                                                                                                    | ₿ 100% ×        |
|                                            |                                                                                                    | • Df -d 49 1432 |
|                                            |                                                                                                    | 03/08/2016      |

### Processing payments

#### 3. Order information

- Order information entered and captured here.
- Order Number can be entered, or generated.
- Entering Order number helps reconcile.
- 4. Customers' credit card information entered here.

|                                 | Version: 5.3.2-2 Build time: 03.08.2016 @ 13:43.30 CEST Last commit: b13061<br>User: 2220540004 Store: 2220540004 Language: English + Logon |
|---------------------------------|----------------------------------------------------------------------------------------------------|
|                                 | Virtual Terminal Reports Administration Customisation                                                                                       |
| Point of Sale                   |                                                                                                    |
| Required fields Optional fields | Completion                                                                                                    |
| ▼ Order Information             | Return                                                                                                    |
| Orrier Number                   | 3 Credit                                                                                                    |
| Invoice Number:                 |                                                                                                    |
| Subtotal:                       |                                                                                                    |
| Delivery Amount:                |                                                                                                    |
| Total Amount:                   |                                                                                                    |
| Currency:                       | OBP +                                                                                                    |
| Card Credit/Debit Card          |                                                                                                    |
| Select card type:               |                                                                                                    |
| Supported Card Types:           | VISA 😂 🔚 📾                                                                                                    |
| Transaction Origin:             | Mail Order/Telephone Order *                                                                                                    |
| Transaction Type:               | Sale *                                                                                                    |
| Card number:                    |                                                                                                    |
| Expiry date:                    | 01 + / 2016 +                                                                                                    |

This Page can be customised to show/hide fields, and can make them mandatory to be completed if required.

### Reports

- 5. Select Transactions, and then Search Criteria to filter what you would like to see
  - Run reports on the Payment Gateway to show Real time Transactional Data – see the totals for today.
  - Amend the search Criteria to filter the Data you require, e.g. approved/declined/refunds for the week.
  - Reports can also be exported into Excel.

|                                                                                                    | Version: 5.3.2-2 Build time: 03.08.2016 @ 13:43:30 CEST Last commit: b130610<br>User: 2220540004 Store: 2220540004 Language English ▼ Loggut                                                                                                    |
|----------------------------------------------------------------------------------------------------|----------------------------------------------------------------------------------------------------|
|                                                                                                    | irtual Terminal Reports Administration Customisation                                                                                                    |
| Reports                                                                                                    | View Transactions                                                                                                    |
| Select Report                                                                                                    | By Time     By Currency     All                                                                                                    |
| Dashboard     5       Charts     0       Orders     1       Transactions     1       Transaction Summary     0       Credit Card Batches     0       Active Periodic Bills     0 | By Card Number, Amount And Time Last 4 Digits: Amount     By User ID And Time     By Customer ID And Time     By Creter Number     By Order Number     By Transaction Type And Time     By Transaction Type And Time     By Transaction Type And Time     By Payment Type And Time     Credit Card    Garman Direct Debt.    GiroPay    PayPai     CickandBuy    DEAL    RuPay    Netbanking    MasterPass     Safort    Kiame |
|                                                                                                    | Specify Time Period: <ul> <li>This Month</li> <li>Last Calendar Month</li> <li>The Last 20 Days</li> <li>This Week</li> <li>The Last 7 Days</li> <li>The Last</li> <li>Days</li> </ul>                                                                                                    |
|                                                                                                    | C From Aug V D1 V 2016 V To Aug V 31 V 2016 V Display Preterence: Display date in groups of 25 V Sort By: Date / Time - descending V                                                                                                    |
|                                                                                                    | Submit Query Reset                                                                                                    |

## Reporting results

• Report results listed as above.

- 6. Export report into Excel.
- Click on the Order # to go into a transaction (to perform other actions).
- Identify which user processed the transaction.

| Order #                                         | Date                    | User ID    | Туре     | PayerAuth | Invoice<br># | PO<br># | Trans<br>ID | Card/Account<br>Number | Exp.<br>Date           | Approval                                       | Amount    |
|-------------------------------------------------|-------------------------|------------|----------|-----------|--------------|---------|-------------|------------------------|------------------------|------------------------------------------------|-----------|
| ecurring test                                   | Jul 2, 2016 2:00:09 AM  | 2220540004 | Periodic | -         | recurring    | 1.1     | 000019      | 5453010789             | 08/2016                | V:867607:0017849691:PPX :000019                | 10.00 GB  |
| vest Safari                                     | Jun 8, 2016 12:28:33 PM | 2220540004 | Sale     |           |              | 11      | 000018      | 4012001112             | 01/2022                | Y:076237:0017750678:PPXP:000018                | 13.99 GB  |
| acuming test                                    | Jun 2, 2016 2:05:33 AM  | 2220540004 | Periodic |           | recurring    | 8 3     | 000017      | 5453010789             | 08/2016                | Y:126513:0017715558:PPX :000017                | 10.00 GB  |
| est 1                                           | May 24, 2016 1:38:04 PM | 2220540004 | Return   |           |              | 11-3    | 0000        | 4012001112             | 04/2019                | Y:000000:0017681018:PPX :0000                  | 10.00 GB  |
| est 1                                           | May 24, 2016 1:14:58 PM | 2220540004 | Sale     |           | 8            | 83      | 000016      | 4012001112             | 04/2019                | Y:990679:0017681017:PPXP:000016                | 14.99 GB  |
| T-41c3fbb8-ecb8-<br>9e5-9fac-<br>37df272abec    | May 11, 2016 2:05:05 AM | 2220540004 | Periodic |           |              |         |             | 4012001112             | 0 <mark>4/</mark> 2016 | N:-2304:Invalid or expired card<br>expiry date | 13.00 GBF |
| T-41c3fbb8-ecb8-<br>9e5-9fac-<br>37df272abec    | May 10, 2016 2:05:43 AM | 2220540004 | Periodic |           |              |         |             | 4012001112             | 04/2016                | N:-2304:Envalid or expired card<br>expiry date | 13.00 GBF |
| /T-41c3fbb8-ecb8-<br>l0e5-0fac-<br>i37df272abec | May 9, 2016 2:15:43 AM  | 2220540004 | Periodic |           |              |         |             | 4012001112             | 04/2016                | N:-2304:Invalid or expired card<br>expiry date | 13.00 GB/ |
| T-41c3fbb8-ecb8-<br>9e5-9fac-<br>37df272abec    | May 8, 2016 2:07:05 AM  | 2220540004 | Periodic | 8         |              |         |             | 4012001112             | 04/2016                | N:-2304:Invalid or expired card<br>expiry date | 13.00 GBF |
| T-41c3fbb8-ecb8-<br>9e5-9fac-<br>37df272abec    | May 7, 2016 2:07:19 AM  | 2220540004 | Periodic |           |              |         |             | 4012001112             | 04/2016                | N:-2304:Invalid or expired card<br>expiry date | 13.00 GB4 |
|                                                 |                         |            |          |           |              |         |             |                        |                        | Page total:                                    | 38.98 GBP |
|                                                 |                         |            |          |           |              |         |             |                        |                        | MasterCard Total:                              | 20.00 GBF |
|                                                 |                         |            |          |           |              |         |             |                        |                        | Visa Total:                                    | 18.98 CRI |
|                                                 |                         |            |          |           |              |         |             |                        |                        |                                                |           |

#### Dashboard

- Show a summary of your activity.
- Select this to be your Start page when you log in.
- Analyse the transaction.

- 7. Would show volumes of sales here.
- 8. Can click on an order to view higher details.

#### Welcome Back Vikesh Barber Test Store Here's where you'll find useful information on the card sales you've made. The transaction table shows the last 6 months transactions - click on the Order reference to see the details or sort them by clicking on the column headers. Transactions by status Processed sales volumes 7 £1.00 1.0 approved E0.50 0.5 declined 20.00 0.0 -St Jul 01 Aug 02 Aug 03 Aug 28 Jul 29 Jul 30 Jul July Transaction overview Show 10 🔽 entries Search: Order Date Transaction Type Status Amount Payment Type 02-Jul-2016 02:00:09 10.00 GBP recurring test creditcard Periodic approved west Safari 08-Jun-2016 12:28:33 **brediteard** Sale 13.99 GBP approved 8 recurring test 02-Jun-2016 02:05:33 creditcard Periodic 10.00 GBP approved Test 1 24-May-2016 13:38:04 creditcard Return approved 10.00 GBP Test 1 24-May-2016 13:14:58 14.99 GBP creditcard Sale approved VT-41c3fbb8-ecb8-49e5-9fac-637df272abec 11-May-2016 02:05:05 Periodic 13.00 GBP creditcard declined VT-41c3fbb8-ecb8-49e5-9fac-637df272abec 10-May-2016 02:05:43 creditcard Periodic declined 13.00 GBP 09-May-2016 02:15:43 13.00 GBP VT-41c3fbb8-ecb8-49e5-9fac-637df272abec creditcard Periodic declined VT-41c3fbb8-ecb8-49e5-9fac-637df272abec 08-May-2016 02:07:05 creditcard 13.00 GBP Periodic declined VT-41c3fbb8-ecb8-49e5-9fac-637df272abec 07-May-2016 02:07:19 creditcard Periodic declined 13.00 GBP Showing 1 to 10 of 32 entries Next 🕨 Make the dashboard your VT start page

#### Refunds

- 9. Select the transaction(s) required.
- 10. Click on 'work with Selected Orders'.

Г

- **11.** Click on 'Credit Entire Amount of the Order', then Submit.
- Click on the Order# and then amend the amount to be refunded, for a partial refund.
- Transactions are always refunded back to original card used, for added protection.

| elect  | Shipped     | Retail    | Order #                                         | User ID    | Date                    | Name              | Authorised<br>Amount | Amount     |
|--------|-------------|-----------|-------------------------------------------------|------------|-------------------------|-------------------|----------------------|------------|
|        | Y           | N         | west Safari                                     | 2220540004 | Jun 8, 2016 12:28:33 PM |                   | 0.00 GBP             | 13.99 GB   |
|        | ¥           | N         | Test 1                                          | 2220540004 | May 24, 2016 1:14:58 PM | e                 | 0.00 GEP             | 4.99 GB    |
|        | Y.          | N         | 12345 / 667788                                  | 2228540004 | Apr 28, 2016 2:56:22 PM | barber            | 0.00 GBP             | 16.98 GB   |
|        | ٣           | N         | VT-41c3fbb8-<br>ecb8-49e3-9fect<br>637df272ebec | 2220340004 | Mar 2, 2016 12:07:05 PM |                   | 0.00 059             | 26.00 05   |
|        | Y           | N         | mastercard 2                                    | 2220540004 | Mar 2, 2016 11:49:04 AM | 1                 | 0.00 GBP             | 64.99 GBI  |
|        | Y           | N         | recurring test                                  | 2220540004 | Mar 2, 2016 11:40:51 AM | recurring<br>test | 0,00 GBP             | 50.00 GBI  |
|        | ¥           | N         | test2                                           | 2220540004 | Mar 2, 2016 11:20:02 AN |                   | 0.00 GEP             | 50.00 GB   |
|        | Y           | N         | 1                                               | 2220540004 | Feb 29, 2016 5:24:15 PM | Vikesh<br>Test    | 0.00 GBP             | 30.98 GB   |
| 7      | ¥           | N         | pre auth test                                   | 2220540004 | Oct 14, 2015 2:59:37 PM |                   | 0.00 GEP             | 102.99 GB  |
|        | Y           | N         | 123                                             | 2220540004 | Oct 14, 2015 3:06:36 PM | vikeah            | 0.00 GBP             | 5.49 GB    |
|        | Y.          | N         | test                                            | 2220540004 | Oct 14. 2015 1135126 PM | Vikesh            | 0.00 GBP             | 0,00 GB    |
| age t  | otal (GBI   | P)        | <u>*</u>                                        | 4          |                         | ÷                 | 0.00 GBP             | 263.42 GBI |
| otal ( | (GBP)       |           |                                                 |            |                         |                   | 102.99 GBP           | 366.41 GBI |
|        | Cı          | irrency   | r                                               |            | Tax                     |                   | Shipping             |            |
|        |             | GBP       | -                                               | 1          | 0.00 GBP                |                   |                      | 29.95 GB   |
| 11 0   | rder(s) out | of 11 lin | sted                                            |            | 10                      |                   |                      |            |
|        |             |           |                                                 |            |                         |                   |                      |            |

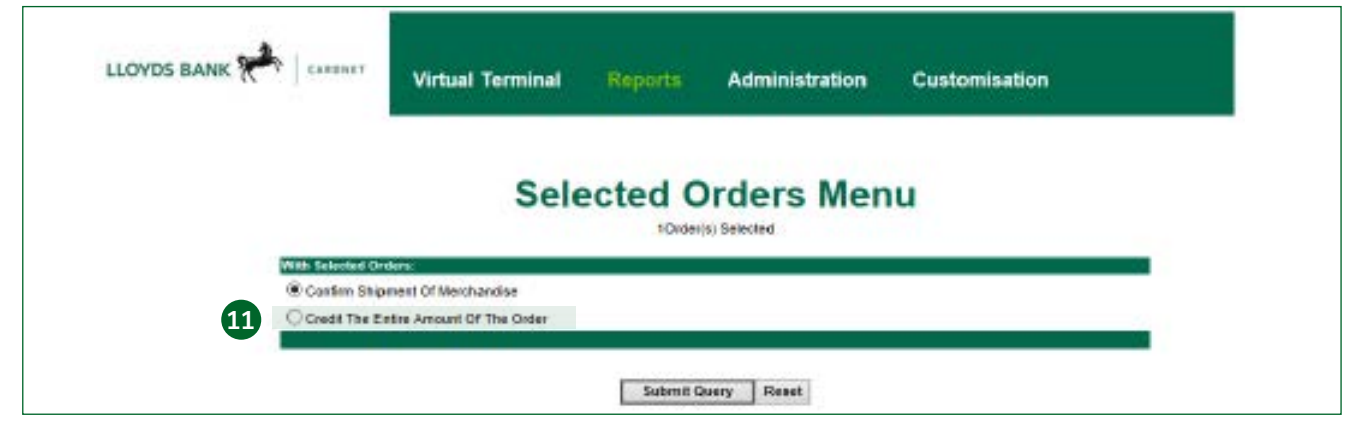

## Administration

- **12.** Add/remove users, change/reset individuals passwords. (Super user)
- **13.** Amend selected Fraud settings.
- **14.** Amend Digital receipts.

| 1                                                             |                  | Use     | r. 2220540004 | Store: 22 | 20540004 | Language: | English | <br>Logout |
|---------------------------------------------------------------|------------------|---------|---------------|-----------|----------|-----------|---------|------------|
| LLOYDS BANK 裕   CARDNET                                       | Virtual Terminal | Reports | Administ      | tration   | Custo    | omisation | 65      |            |
| Administration                                                |                  |         |               |           |          |           |         |            |
| Manage users                                                  |                  |         |               |           |          |           |         |            |
| Change password<br>Add/removc/modify user                     | 12               |         |               |           |          |           |         |            |
| Fraud Settings                                                |                  |         |               |           |          |           |         |            |
| Add/change card numbers to block<br>Add/change names to block | 13               |         |               |           |          |           |         |            |
| Add/change domain names to block                              |                  |         |               |           |          |           |         |            |
| Add/change IP/Class C addresses to block                      |                  |         |               |           |          |           |         |            |
| Set Maximum Purchasa Amount                                   |                  |         |               |           |          |           |         |            |
| Set lock out times                                            |                  |         |               |           |          |           |         |            |
| Set country profile                                           |                  |         |               |           |          |           |         |            |
|                                                               |                  |         |               |           |          |           |         |            |

#### Users

- **15.** Amend individuals users Permissions.
- 16. Reset Passwords.
- 17. Add/Remove Users.

| LUTI             | D BANK K . CARDNET                                | Virtual Terminal                                   | Reports                                                                                                    | Administration              | Customisation |
|------------------|---------------------------------------------------|----------------------------------------------------|----------------------------------------------------------------------------------------------------|-----------------------------|---------------|
| an               | age users                                         |                                                    |                                                                                                    |                             |               |
| d / R            | emove users                                       |                                                    | 1                                                                                                    |                             |               |
|                  |                                                   |                                                    | and a second second sec | 0                           |               |
| •                | Name v                                            |                                                    | Options                                                                                                    | 9                           |               |
| e<br>1           | Nams v<br>2220540004                              | N/A 15                                             | Options                                                                                                    | N/A                         |               |
| #<br>1<br>2      | Name v<br>2220540004<br>Accounts                  | N/A 15                                             | Options                                                                                                    | N/A                         |               |
| #<br>1<br>2<br>3 | Native v<br>2220540004<br>Accounts<br>Salles Team | N/A <b>15</b><br><u>permissions</u><br>Seamissions | Options                                                                                                    | N/A<br>D delete<br>D delete |               |

- Reports (accounts team).
- Transaction (sales teams).
- Credit (sales team leader).

| LLOYDS BANK 📌         | Virtual Terminal | Reports | Administration | Customisation |
|-----------------------|------------------|---------|----------------|---------------|
| Manage users          |                  |         |                |               |
| Edit user permissions |                  |         |                |               |
| Reports               |                  |         | •              |               |
| Transactiona          |                  |         |                |               |
| Credit                |                  |         |                |               |
|                       |                  |         | Back Com       | tinue         |
|                       |                  |         |                |               |

### Email receipt settings

#### 18. Enable/Disable Digital email receipts.

#### 19. Amend/Edit email addresses:

- Receive transaction notifications.
- Ensure digital receipts are not sent with your personal email address.
- **20.** Amend the Header and Footer on the Receipts, so you could include seasonal offers e.g. use code spring15 to get 15% off your next order.
- **21.** Choose when you receive notifications, approved only, declines only, etc.

| Notifications                                                                                                    |              |
|----------------------------------------------------------------------------------------------------|--------------|
| Transaction notification settings                                                                                             |              |
| Configure email notifications that can be sent to you and/or your customer<br>O Disable Notifications<br>Enable Notifications |              |
| Address settings                                                                                                    |              |
| Your email address(es) for receiving transaction notifications: * vikesh.barber@lloydsbanking.com                             |              |
| Language for received notifications: * English * Your small address for sending transaction notifications to your customer: * |              |
| ipgleststore@vikesh.com                                                                                                    | 1            |
| Merchant name to be displayed in the email to your customer: *                                                                |              |
| Vikesh Barber Test Store                                                                                                    |              |
|                                                                                                    | Save Changes |
| idividual text for email to customer                                                                                          |              |
| View/modify individual text to be displayed in the email to your customer                                                     | 20           |
| otification Events                                                                                                    |              |
| View/configure the events where you want to send/receive a notification                                                       | 21           |

### Email receipt example

 From:
 Ipgteststore@vikesh.com

 To:
 Barber, Vikesh (Contractor - Cardnet New Sales, Cards)

 Cc
 Subject:
 APFROVED: Payment transaction for your order mastercard 2 at Vikesh Barber Test Store

 thanka
 for
 your
 order !
 value
 your
 business

 Vikesh
 Barber Test Store
 London ss164ae
 United Kingdom

#### **Payment Transaction Notification**

Order : mastercard 2 Payment Transaction Result: APPROVED

Date and Time: 02-Mar-2016 11:49:04

Amount: GBP 64.99 Total amount to Cardholder: 64.99 GBP

Payment method: Payment Card Card number: ...0789 MasterCard

Payment transaction details: Transaction type: Sale Transaction reference: 000009 Authorisation code: 712491 Terminal ID: ...1023

Please retain this copy for statement verification.

### Customising payment page

Configure the Point of Sale screen.

- 22. Make field visible or hidden.
- 23. Make fields mandatory (required).
- **24.** Select the default settings for specific fields e.g. delivery will always be £5.95.
- Changes on this page, will reflect on the main POS screen (page2).

| OT DO DAIR        | Virtual Terminal                                | l Reports A                 | dministration    | Customisation |
|-------------------|-------------------------------------------------|-----------------------------|------------------|---------------|
| OS Cus            | tom Form Content                                |                             |                  |               |
| omise the content | of your Point of Sale (POS) forms by checking a | or un-checking the appropri | ate boxes below. |               |
| order Informat    | ion                                             |                             |                  |               |
| Visible 22        | Field name                                      | Required 23                 | Default          |               |
|                   | Order Number:                                   |                             | N/A              |               |
|                   | Purchase Order Number:                          |                             | N/A              |               |
|                   | Invoice Number:                                 |                             | N/A              |               |
|                   | Delivery Amount:                                |                             |                  |               |
|                   | VAT/GST:                                        |                             |                  | 1             |
|                   | Total Amount:                                   |                             |                  |               |
|                   | Currency:                                       |                             | GBP *            |               |
| ard               |                                                 |                             |                  |               |
| Visible           | Field name                                      | Required                    | Default          | •             |
| 2                 | Transaction Origin:                             |                             | MOTO -           | 24            |
| •                 | Transaction Type:                               | Ø                           | Sale +           |               |
| 2                 | Are You Swiping The Card?:                      | N/A                         |                  |               |
|                   | Card Security Code:                             |                             | N/A              |               |
|                   |                                                 | -                           | 81/4             |               |

Go to lloydsbankcardnet.com

Call us on 01268 567100 Lines open from 8am-9pm Monday to Saturday

#### Please contact us if you'd like this information in an alternative format such as Braille, large print or audio.

If you have a hearing or speech impairment you can use the Next Generation Text (NGT) Service (previously Text Relay/ Typetalk).

#### Important information

Please remember we cannot guarantee the security of messages sent by email.

Cardnet® is a registered trademark of Lloyds Bank plc.

Lloyds Bank plc. Registered Office: 25 Gresham Street, London EC2V 7HN. Registered in England and Wales No. 2065. Authorised by the Prudential Regulation Authority and regulated by the Financial Conduct Authority and the Prudential Regulation Authority. Lloyds Bank plc is covered by the Financial Ombudsman Service. (Please note that due to the eligibility criteria of this scheme not all Lloyds Bank customers will be covered.)

This information is correct as of October 2019.

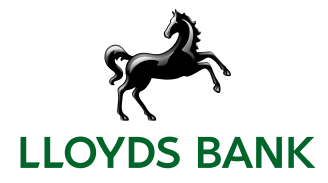